## Guida tecnica per il primo accesso al Collegio docenti da remoto

I docenti che hanno preso servizio presso il nostro Istituto in data 01/09/2021 potranno accedere alla videoconferenza del collegio docenti cliccando sul link che sarà inviato nella casella di posta elettronica.

La piattaforma attualmente in uso è "Go To Meeting". Chi l'avesse già usata nel proprio dispositivo, dovrà semplicemente

- cliccare sul tasto "Apri Go to Opener" della finestra che si aprirà in alto
- Visualizzando la finestra di Anteprima, cliccare sull'icona a forma di matita e inserire nell'apposita casella il proprio nome e cognome, se non già presente o se diverso. Tale operazione è fondamentale per attestare la vostra presenza.
- Se necessario, verificare audio e video, cliccando sull'icona delle impostazioni in alto a destra (posizionata un po' più in alto all'icona "matita").
- Cliccare su "OK"

Chi non avesse mai usato l'applicazione "Go To Meeting" dovrà:

- Cliccare sul link che ha ricevuto via e-mail
- Una volta aperta la pagina di "Go To Meeting", cliccare su "scarica app" e attendere il download e l'installazione
- Se necessario, verificare audio e video nella prima schermata e andare avanti
- Visualizzando la finestra di Anteprima, cliccare sull'icona a forma di matita e inserire nell'apposita casella il proprio nome e cognome, se non già presente o se diverso. Tale operazione è fondamentale per attestare la vostra presenza.
- Cliccare su "OK"